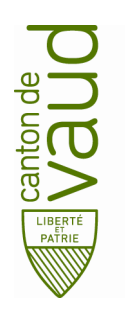

### Direction générale de l'enseignement obligatoire

Direction pédagogique

Centre de l'informatique pédagogique de l'enseignement obligatoire (CIPEO)

Rue de la Barre 8 1014 Lausanne

# Configuration de son compte de messagerie Office 365 sur Windows 10

But : Configurer son compte de messagerie @edu-vd.ch dans Outlook ou dans Courrier sur votre PC

| Documentation rédigée par   | FME/cmu      |
|-----------------------------|--------------|
| Date                        | 26 Mars 2020 |
| Version de la documentation | 1.1          |

## 1. Ajouter votre compte de messagerie @edu-vd.ch dans Outlook

- Ouvrir Outlook sur votre ordinateur et cliquer sur Fichier dans le coin supérieur gauche.
- Cliquer sur Ajouter un compte pour démarrer la configuration.

|                                                   | Informatio                            |
|---------------------------------------------------|---------------------------------------|
| Nouveau message Nouveaux<br>électronique éléments | Coralie.monjeau<br>Microsoft Exchange |
|                                                   | + Ajouter un compte                   |

• Sélectionner l'option de configuration manuelle.

| E-mail Account    |  |
|-------------------|--|
|                   |  |
|                   |  |
| E-mail Address: [ |  |
|                   |  |
|                   |  |
|                   |  |
|                   |  |
|                   |  |
|                   |  |

• Sélectionner l'option POP et IMAP.

| Add Account                                                             |                   | > |
|-------------------------------------------------------------------------|-------------------|---|
| Choose Service                                                          |                   | Ť |
| Outlook.com or Exchange ActiveSync compatible service                   |                   |   |
| Connect to a service such as Outlook.com to access email, calendars, co | ntacts, and tasks |   |
| POP or IMAP                                                             |                   |   |
| Connect to a POP or IMAP email account                                  |                   |   |
|                                                                         |                   |   |
|                                                                         |                   |   |
|                                                                         |                   |   |
|                                                                         |                   |   |
|                                                                         |                   |   |
|                                                                         |                   |   |
|                                                                         |                   |   |
|                                                                         |                   |   |
|                                                                         |                   |   |
|                                                                         |                   |   |
|                                                                         |                   |   |
|                                                                         |                   |   |

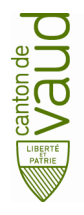

Direction générale de l'enseignement obligatoire Direction pédagogique *Centre de l'informatique pédagogique de l'enseignement obligatoire (CIPEO)* Configuration de son compte de messagerie Office 365 sur Windows 10

• Remplir les champs ci-dessous avec les valeurs suivantes :

Type de compte : IMAP Serveur sortant : smtp.office365.com Serveur entrant : outlook.office365.com Cochez la case : Se souvenir du mot de passe

#### Ensuite cliquer sur : More settings

| POP and IMAP Account Set<br>Enter the mail server setting | t <b>tings</b><br>gs for your account. | ×                                                                                |
|-----------------------------------------------------------|----------------------------------------|----------------------------------------------------------------------------------|
| User Information                                          |                                        | Test Account Settings                                                            |
| Your Name:                                                | Prénom Nom                             | We recommend that you test your account to ensure that the                       |
| Email Address:                                            | prenom.nom@edu-vd.ch                   | entries are correct.                                                             |
| Server Information                                        |                                        | Test Account Sattings                                                            |
| Account Type:                                             | IMAP 🗸                                 | itst Account Settings                                                            |
| Incoming mail server:                                     | outlook.office365.com                  | <ul> <li>Automatically test account settings when Next is<br/>clicked</li> </ul> |
| Outgoing mail server (SMTP):                              | smtp.office365.com                     | Chercea                                                                          |
| Logon Information                                         |                                        |                                                                                  |
| User Name:                                                | prenom.nom@edu-vd.ch                   |                                                                                  |
| Password:                                                 | ********                               | Mail to keep offline: All                                                        |
| V R                                                       | emember password                       | na an an an an an an an an an an an an a                                         |
| Require logon using Secure                                | Password Authentication (SPA)          | More Settings                                                                    |
|                                                           |                                        | < Back Next > Cancel                                                             |

• Cliquer sur le 2<sup>e</sup> onglet serveur sortant et cocher la case.

| Internet E-mail Settings                            | × |
|-----------------------------------------------------|---|
| General Outgoing Server Advanced                    |   |
| VINV outgoing server (SMTP) requires authentication |   |
|                                                     |   |
| Se same settings as my incoming mail server         |   |
| O Log on using                                      |   |
| User Name:                                          |   |
| Password:                                           |   |
| Remember password                                   |   |
| Require Secure Password Authentication (SDA)        |   |

 Cliquer sur le 3<sup>e</sup> onglet Avancé et remplir en utilisant les paramètres affichés. Ensuite cliquer sur OK.

| Internet E-mail Settings                                                                           | ×   |
|----------------------------------------------------------------------------------------------------|-----|
| General Outgoing Server Advanced                                                                   |     |
| Server Port Numbers                                                                                | ٦.  |
| Incoming server (IMAP): 993 Use Defaults                                                           |     |
| Use the following type of encrypted connection: SSL 🗸                                              | ]   |
| Outgoing server (SMTP): 587                                                                        |     |
| Use the following type of encrypted connection: TLS                                                | ]   |
| Server Timeouts                                                                                    | -   |
| Short Long 1 minute                                                                                |     |
| Folders                                                                                            |     |
| Root folder path:                                                                                  |     |
| Sent Items                                                                                         |     |
| Do not save copies of sent items                                                                   |     |
| Deleted Items                                                                                      | - 1 |
| Mark items for deletion but do not move them automatically                                         |     |
| Items marked for deletion will be permanently deleted when the items<br>in the mailbox are purged. | ;   |
| Purge items when switching folders while online                                                    |     |
| OK Cancel                                                                                          |     |

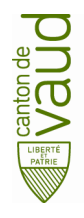

• Ensuite cliquer sur Suivant.

| User Information                 |                                                      | Test Account Settings                                                            |
|----------------------------------|------------------------------------------------------|----------------------------------------------------------------------------------|
| Your Name:                       | Prénom Nom                                           | We recommend that you test your account to ensure that the                       |
| Email Address:                   | prenom.nom@edu-vd.ch                                 | entries are correct.                                                             |
| Server Information               |                                                      | Test Account Settings                                                            |
| Account Type:                    | IMAP 🗸                                               |                                                                                  |
| Incoming mail server:            | outlook.office365.com                                | <ul> <li>Automatically test account settings when Next is<br/>clicked</li> </ul> |
| Outgoing mail server (SMTP):     | smtp.office365.com                                   |                                                                                  |
| Logon Information                |                                                      |                                                                                  |
| User Name:                       | prenom.nom@edu-vd.ch                                 |                                                                                  |
| Password:                        | ****                                                 | Mail to keep offline: All                                                        |
|                                  | Remember password                                    |                                                                                  |
|                                  |                                                      |                                                                                  |
| Final Require logon using Secure | Remember password<br>e Password Authentication (SPA) |                                                                                  |

• Outlook effectue des tests de connexion et quand les 2 étapes sont terminées, cliquer sur fermer.

| Test Account Settings                                    |                        |       |
|----------------------------------------------------------|------------------------|-------|
| Congratulations! All tests completed successfully. Cli   | ick Close to continue. | Stop  |
|                                                          |                        | Close |
| Tasks Errors                                             |                        |       |
| Tasks                                                    | Status                 |       |
| <ul> <li>Log onto incoming mail server (IMAP)</li> </ul> | Completed              |       |
|                                                          | 6 I.I.I                |       |

• Cliquer sur Terminé.

| dd Account                                                  | ×                   |
|-------------------------------------------------------------|---------------------|
| You're all set!                                             |                     |
| We have all the information we need to set up your account. |                     |
|                                                             |                     |
|                                                             |                     |
|                                                             |                     |
|                                                             |                     |
|                                                             |                     |
|                                                             | Add another account |
|                                                             |                     |

Votre adresse courriel @edu-vd.ch est configurée et fonctionnelle.

| 8 5 F                         |                                                     |                                              |                    |                                                                             |       |
|-------------------------------|-----------------------------------------------------|----------------------------------------------|--------------------|-----------------------------------------------------------------------------|-------|
| File Home Send / Receive Fol  |                                                     |                                              |                    |                                                                             |       |
| New New Email Items * Meeting | Delete Reply Reply Forward The More to              | P G To Manager<br>il G Reply & Delete<br>W V | ove Rules OneNote  | Search People<br>Address Book<br>Filter Email * Send/Receive<br>All Folders |       |
| New TeamViewer Delete         | Respond                                             | Quick Steps 75                               | Move Tags          | Find Send/Receive                                                           | ^     |
| ∡ Favorites <                 | Search Current Mailbox (Ctrl+E) 👂 Current Mailbox 👻 | Reply Reply All Groward                      |                    |                                                                             |       |
| Inbox 3                       | All Unread By Date * Newest \$                      | Prénom Nom sore                              | nom nom@edu-vd.ch> | am Nom                                                                      | 12-34 |
| Éléments envoyés              | 🖌 Today                                             | TECT                                         |                    |                                                                             |       |
| Éléments supprimés            | Microsoft Outlook                                   | 1131                                         |                    |                                                                             | ~     |
| ▲ prenom.nom@edu-vd.ch        | This is an e-mail message sent                      | TEST 👈                                       |                    |                                                                             |       |
| Inbox 3                       | Microsoft Outlook                                   |                                              |                    |                                                                             |       |
| Brouillons                    | Microsoft Outlook Test Mes 13:44                    |                                              |                    |                                                                             |       |
| Éléments envoyés              | and the second second second second second          |                                              |                    |                                                                             |       |

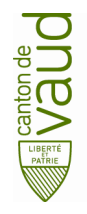

## 2. Ajouter votre compte @edu-vd.ch dans Courrier

• Cliquer sur le logo Windows en bas à gauche de votre écran et écrire Courrier.

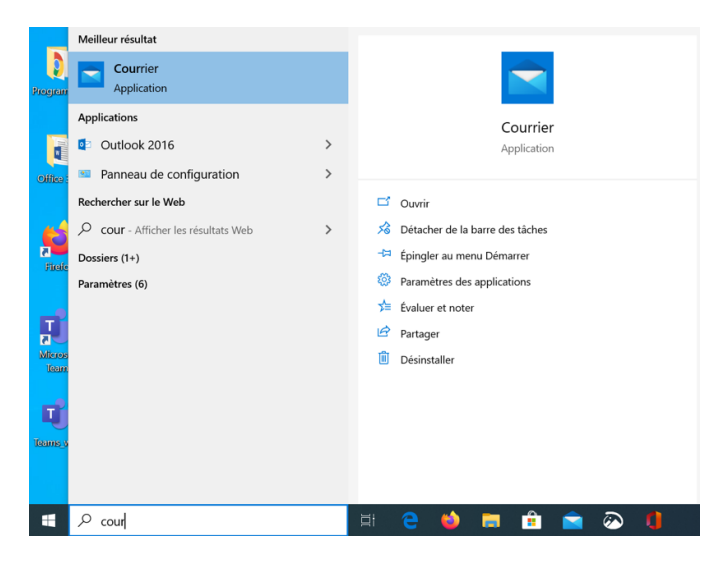

• Démarrer l'application en cliquant dessus.

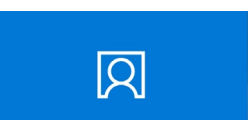

• Sélectionner Office 365.

| Ajouter un compte                                                                                                    | × |
|----------------------------------------------------------------------------------------------------|---|
| Ajoutez un compte à Courrier, Calendrier et Contacts pour<br>accéder à votre courrier, vos événements de calendrier et vos<br>contacts. | i |
| Outlook.com<br>Outlook.com, Live.com, Hotmail, MSN                                                                                      |   |
| Office 365<br>Office 365, Exchange                                                                                                    |   |
| Google                                                                                                    |   |
| Yahoo!                                                                                                    |   |
| iCloud                                                                                                    |   |
| Autre compte<br>POP, IMAP                                                                                                    |   |

• Écrire votre adresse courriel prenom.nom@edu-vd.ch et cliquer sur Suivant.

## Office 365

Saisissez votre adresse de courrier. Nous allons l'utiliser pour rechercher les paramètres de votre compte.

| Adresse de courrier |                      |          |  |
|---------------------|----------------------|----------|--|
|                     | prenom.nom@edu-vd.ch | $\times$ |  |

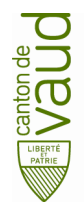

• Sélectionner Compte professionnel ou scolaire.

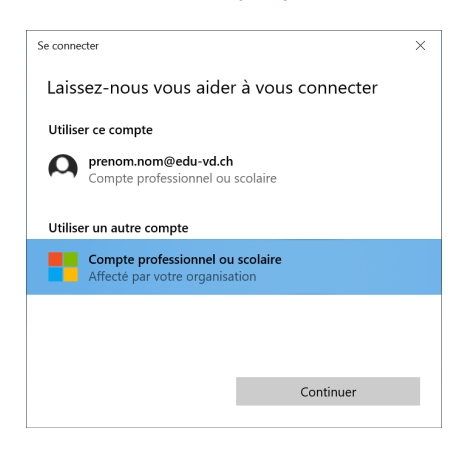

• Entrer votre mot de passe de votre compte prenom.nom@edu-vd.ch.

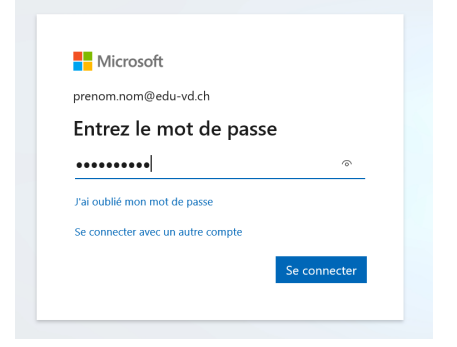

• Votre compte est bien configuré. Cliquer sur OK.

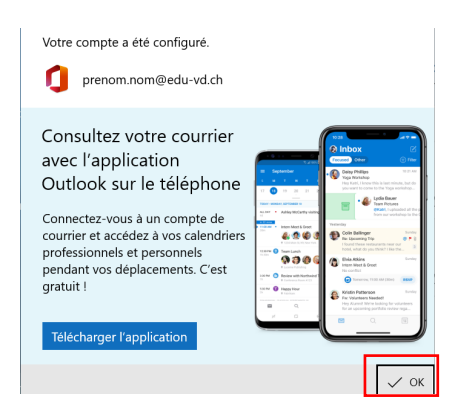

Dès à présent, vous pouvez utiliser votre compte de messagerie @edu-vd.ch.

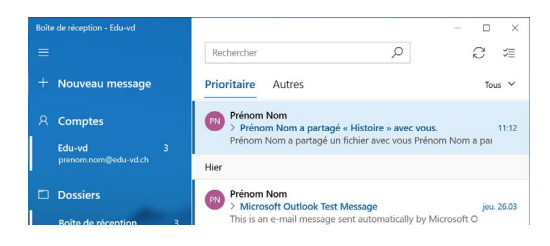